# OmniOutliner 2 for iPad

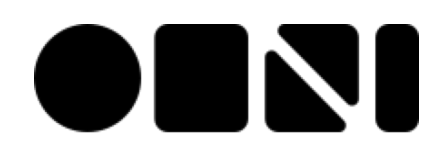

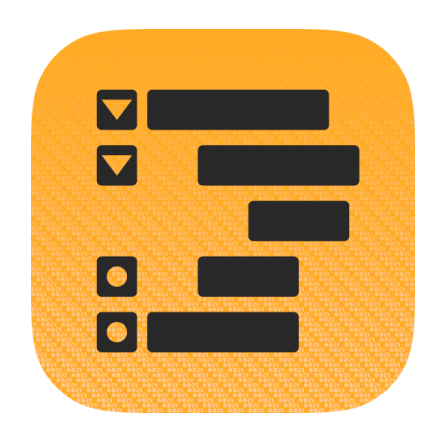

Copyright © 2010-2013, The Omni Group. All Rights Reserved OmniOutliner, the OmniOutliner icon/logo, and the Omni logo are trademarks of The Omni Group. Apple, the Apple logo, Mac, iPhone, iPad, iPad mini, the Mac logo, and Multi-Touch are trademarks of Apple Inc. IOS is a trademark or registered trademark of Cisco in the U.S. and other countries.

### Contents

| Interface Tour                                                    | 4  |
|-------------------------------------------------------------------|----|
| Part I: Using the Document Editor                                 | 4  |
| Part II: Working with Documents and Templates                     | 9  |
| Part III: Sending, Sharing, and Creating Templates from Documents | 13 |
| Part IV: Taking Out the Trash                                     | 16 |
| Add a Cloud Account                                               | 19 |
| For Omni Sync Server Accounts                                     | 19 |
| For WebDAV Server Accounts                                        | 21 |
| Additional Setup for Cloud Accounts                               | 22 |
| Import from an Older Version of OmniOutliner for iPad             | 25 |
| OmniPresence Sync in OmniOutliner for iPad 1.x                    | 25 |
| Other Import Options                                              | 26 |
| Create a New Document                                             | 29 |
| Keyboard Shortcuts                                                | 38 |
| Styles                                                            | 38 |
| Reorganize                                                        | 39 |
| View                                                              | 40 |
| Find                                                              | 41 |
| Credits                                                           | 42 |
| Contact Omni Support                                              | 44 |

## Interface Tour

### Part I: Using the Document Editor

The document browser is the place to view, create, and manage your outlines.

|   |    | 1                           | 2                                             |                                 | 3                         |        | 4              | 56       | 7            |
|---|----|-----------------------------|-----------------------------------------------|---------------------------------|---------------------------|--------|----------------|----------|--------------|
|   | Do | cuments                     | Undo                                          | Мо                              | ount Rainier Hik          | es     | Q              | <b>i</b> | Edit         |
|   |    | Trail                       |                                               |                                 |                           |        | Distance       | Roun     | Hiked        |
|   | ▼  | Longmi                      | re                                            |                                 |                           |        |                |          |              |
| 8 | 0  | Trail o                     | f the Shadov                                  | VS                              |                           |        | .7 mi loop     | 20m      |              |
|   |    | Replic<br>Lots o<br>Trailhe | a of an early<br>f animals?<br>ead across fro | homestead c<br>om National p    | cabin<br>oark Inn at Long | ımire  |                |          |              |
|   |    | Twin F                      | Firs Loop Tra                                 | il                              |                           |        | .4 mi loop     | 20m      | $\checkmark$ |
|   |    | Passes<br>Trailhe           | s through old<br>ead 2 miles w                | l growth fores<br>vest of Longm | st<br>nire                |        |                |          |              |
|   |    | Ramp                        | art Ridge Tr                                  | ail                             |                           |        | 4.6 mi         | 2.5h     | $\checkmark$ |
|   |    | Ridge<br>Trailhe            | top vista vie<br>ead: Follow T                | ws<br>rail of the Sha           | adows to trail ju         | nction | юор            |          |              |
| 9 |    | Paradis                     | е                                             |                                 |                           |        |                |          |              |
|   |    | Nisqu                       | ally Vista Tra                                | ail                             |                           |        | 1.2 mi<br>Ioop | 45m      | $\checkmark$ |
|   |    | Bench                       | n & Snow La                                   | kes Trail                       |                           |        | 2.5 mi<br>loop | 2h       |              |
| 0 |    | Ohanap                      | becosh                                        |                                 |                           |        |                |          |              |
|   |    | Sunrise                     |                                               |                                 |                           |        |                |          |              |
|   |    | Shado                       | ow Lakes Tra                                  | il                              |                           |        | 3 mi           | 1.5h     |              |
|   |    | Sourd                       | lough Ridge                                   | Trail                           |                           |        | 1 mi loop      | 1h       |              |
|   |    | Nache                       | es Peak Loop                                  | o Trail                         |                           |        | 3.5 mi         | 2h       | $\checkmark$ |
|   | 0  | Glacie                      | er Basin Trail                                |                                 |                           |        | 7 mi           | 4h       | $\checkmark$ |
|   |    |                             | $\leftarrow$                                  |                                 | $\bigcirc$                |        |                | +        |              |
|   |    |                             | 1) (12)                                       | )                               | 13                        |        | 14             | 15       |              |

- 1. **Documents** tap here to exit the current document and view other documents in the current folder.
- 2. Undo/Redo tap here to Undo the last change, or to Redo the previous task.
- **3. Document Title** tap here to change the name of the current Outliner document. New files are named **My Outline** by default, so be sure to change the title to something that's specific to the project you're working on.
- 4. Find tap here to search within the current document. The search field is dynamic, which means that OmniOutliner starts to look for results as soon as you start typing. When you see the item you're looking for, just tap it in the results and you're taken to that location in your Outliner file.
- 5. **Contents** tap here to add more depth to the contents of your document. Options include:
  - **Columns** Add and remove columns, configure its style properties, and specify the type of content that can go into the column (such as rich text or a checkbox for things you want to tick off).
  - **Styles** Apply a theme for your document, as well as for the individual rows and notes.
  - **Document** Set the zoom level, assign a background color, as well as set an optional color for alternating rows.

### Tip

You'll also find the **Expand All** and **Collapse All** buttons in Document settings. This comes in handy for big documents when you want to either see every fine detail or just the main rows.

- 6. Text Style select a row and tap here to set the text styles for that row. Tap Customize style to set the type size, specify the font and color of the text, add a background color, set a numbering style, change the alignment and more.
- 7. Edit tap here to bring up the editing controls along the bottom of the screen. Tap a Row Handle to select the row, and then use the controls at the bottom of the screen to Cut, Copy, Delete, Group, or Move the items you've selected. When you're finished, tap Done in the upper-right.

Cut (3) <sup>A</sup> Copy (3) <sup>III</sup> Delete (3) <sup>III</sup> Group (3) ·<sup>↑</sup> Move (3)

- 8. Row Handle tap and hold on these to drag rows around in your outline. These come more into play when using the Edit features in OmniOutliner; when you tap a row in Edit mode, the empty circle fills to indicate that the row has been selected for some action. To deselect the row, tap it again.
- **9. Disclosure Triangle (Open)** items that are grouped together have a disclosure triangle as their Row Handle. A disclosure triangle is open when it points downward...
- **10. Disclosure Triangle (Closed)** ...and a closed disclosure triangle points to the right; tap to open the row and see what's hiding inside.
- 11. Outdent tap to reduce the indent level of a selected row; Outdent isn't available if a row is not indented.
- **12. Indent** tap to indent the row.
- 13. Record tap to open the voice recorder and start recording. The Record button changes to an audio level indicator with a pause button on the left and a checkmark to the right. Tap Pause to stop recording and the circle fills with red to indicate that recording has

stopped. Tap the **Pause** button again to continue recording, or tap the **Checkmark** button to finish and save the recording to a new row in your document.

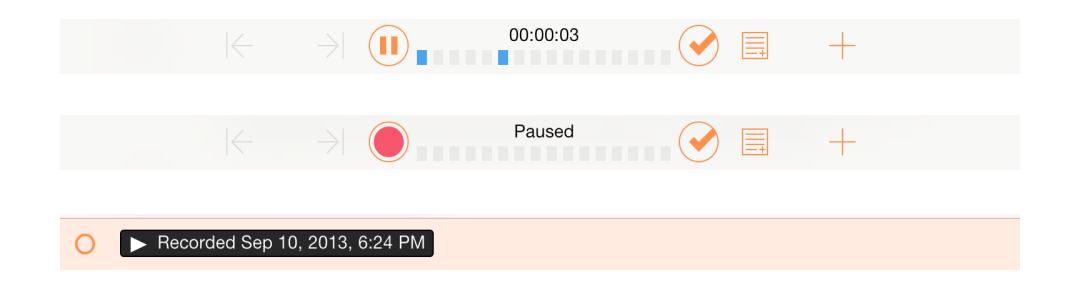

14. Notes — tap to add a note, if one doesn't exist. If there is already a note attached to this particular row, a single tap to the Notes button will hide or show the existing note. If you touch and hold the Notes button, you'll notice that two buttons fly out. The one on the left hides all Notes in your document, while the one on the right reveals all Notes.

| ° |   |
|---|---|
|   | + |

15. Add/Plus — tap here to create a new row and start entering some text. Similar to the Notes button, if you touch and hold the Add button, four additional buttons fly out:

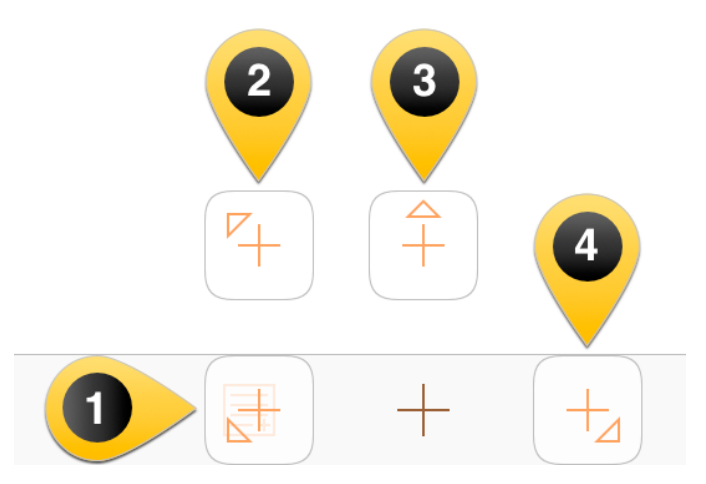

- 1. **Insert New Sibling Below** Inserts a new row at the very end of your document.
- 2. **Create Aunt** Inserts a new row at the current level, and converts the selected row into a child element. The new row, an Aunt, gains a disclosure triangle in the left column, which you can tap to hide or show its children.
- 3. Insert New Sibling Above Inserts a new row above the selected row.
- 4. **Insert New Child Below** Inserts an indented row beneath the selected row to create a group.

# Part II: Working with Documents and Templates

When you first open OmniOutliner, you're taken to the **Locations** screen which is the place you go to access all of your documents. There is a **Local Documents** folder, which we've preloaded with some sample OmniOutliner files that you can use as inspiration for the documents you'll create.

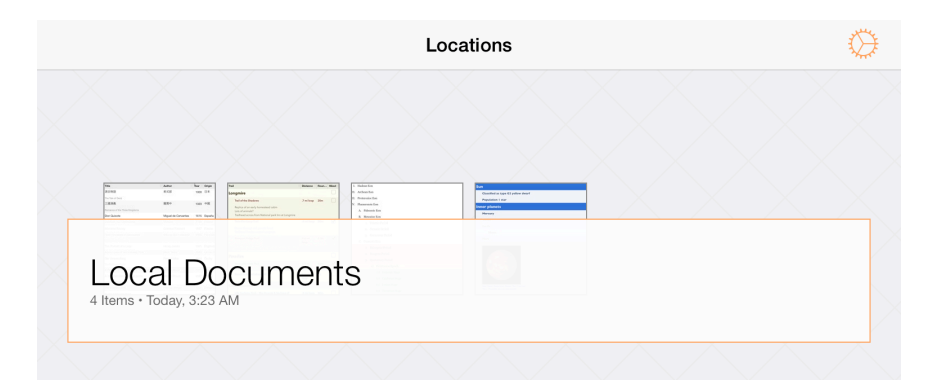

Tap the Local Documents folder to see what's inside:

| Title                                                                                                    | Author                                                      | Ŷear                         | Origin                                   | Trail                                                                             | Distance       | Roun      | Hiked | 1 | L. Hadeon Eon                           |  |
|----------------------------------------------------------------------------------------------------|-------------------------------------------------------------|------------------------------|------------------------------------------|-----------------------------------------------------------------------------------|----------------|-----------|-------|---|-----------------------------------------|--|
| 尊氏物語                                                                                                    | 集式部                                                         | 1000                         | 日本                                       | Longmire                                                                          |                |           |       |   | II. Archean Eon                         |  |
| The Tale of Genji                                                                                                    |                                                             |                              |                                          | Trail of the Shadows                                                              | .7 mi loop     | 20m       |       |   | III. Proterozioc Eon                    |  |
| 三國演義<br>Yomance of the Three Kingdoms                                                                                                    | 羅賀中                                                         | 1323                         | 中國                                       | Replica of an early homestead cabin                                               |                |           |       |   | IV. Phanerozoic Eon<br>A. Paleozoic Eon |  |
| Jon Quixote                                                                                                    | Miguel de Cervantes                                         | 1615                         | España                                   | Tailhead across from National park Inn at Longmire                                |                |           |       |   | B. Mesorior Eon                         |  |
| Candide, ou l'Optimisme                                                                                                    | Voltaire                                                    | 1759                         | France                                   | Twin Firs Loop Trail                                                              | .4 mi loop     | 20m       | ✓     |   | 1. Triassic Period                      |  |
| Iadame Bovary                                                                                                    | Gustave Flaubert                                            | 1857                         | France                                   | Passes through old growth forest                                                  |                |           |       |   | 2. Jurassic Period                      |  |
| Треступление и наказание                                                                                                    | Фёдор Достоёвский                                           | 1866                         | Российс                                  | Tailhead 2 miles west of Longmire                                                 |                |           |       |   | 3. Cretaceous Period                    |  |
| Irime and Punishment                                                                                                    |                                                             |                              |                                          | Rampart Ridge Trail                                                               | 4.6 mi<br>loop | 2.5h      | •     |   | C. Cenezoic Eon                         |  |
| The Portrait of a Lady                                                                                                    | Henry James                                                 | 1881                         | England                                  | Ridge top vista views<br>Trailhead: Follow Trail of the Shadows to trail junction |                |           |       |   | 1. Paleogene Period                     |  |
| dventures of Huckleberry Finn                                                                                                    | Mark Twain                                                  | 1885                         | United S                                 | Paradise                                                                          |                |           |       |   | 2. Neogene Period                       |  |
| Die Verwandlung                                                                                                    | Franz Katka                                                 | 1915                         | Cectry                                   | Microsoft Mater Text                                                              | 4.0-1          | 47-       |       |   | 3. Quaternary Period                    |  |
| The Melamorphosis                                                                                                    |                                                             |                              |                                          | residently alore then                                                             | 1.4 mi         | 4.900     | •     |   |                                         |  |
|                                                                                                    |                                                             |                              | mans /                                   |                                                                                   |                |           |       |   | a) Phristnerme Enneh                    |  |
| Books                                                                                                    |                                                             |                              | Instand<br>France                        | Mount Bainier Hil                                                                 | (es            |           |       |   | Notetaking                              |  |
| Books                                                                                                    |                                                             |                              | Ireland<br>France                        | Mount Rainier Hil                                                                 | kes            |           |       |   | Notetaking                              |  |
| Books<br>Today, 3:23 AM                                                                                                    | derres Joyce<br>Manoal Procet<br>Herman Heate<br>Genore Las | 1017<br>1927<br>1027<br>1027 | Instant<br>France<br>Schwood<br>Historic | Mount Rainier Hil<br>Today, 3:23 AM                                               | kes            | 24<br>30m |       |   | Notetaking<br>Today, 3:23 AM            |  |
| Books<br>Today, 3:23 AM<br>Market System<br>Papeters 1:20<br>Market<br>Market<br>Ma | Alexan Apor<br>Marcel Provid<br>Hermit Ison<br>Hermit Ison  | 1917<br>1927<br>1027<br>1027 |                                          | Mount Rainier Hil                                                                 | xes            | 26        |       |   | Today, 3:23 AM                          |  |

If you pull down while viewing the contents of a folder, you'll discover the super secret **Document Organizer**. By default, OmniOutliner sorts your files by the date created and displays any Outline documents in that folder. You can opt to sort by Title instead, or view the available Templates as well.

|                                                                                                    |                     | s    | Sort by   | date Sort by title                                                     | Outli      | nes  | 1     | Femplates            |  |
|----------------------------------------------------------------------------------------------------|---------------------|------|-----------|------------------------------------------------------------------------|------------|------|-------|----------------------|--|
|                                                                                                    |                     |      |           |                                                                        | $\searrow$ | /    |       |                      |  |
| Title                                                                                                    | Author              | Ŷear | Origin    | Teal                                                                   | Distance   | Roun | Hiked | L. Hadean Eon        |  |
| 源氏物語                                                                                                    | 集式部                 | 1000 | 日本        | Longmire                                                               |            |      |       | II. Archean Eon      |  |
| The Tale of Genji                                                                                                    |                     |      |           | Trail of the Shadows                                                   | .7 mi loop | 20m  |       | III. Proterozioc Eon |  |
| 三國演義                                                                                                    | 羅貫中                 | 1323 | - PB      | Replice of an early homestead cabin                                    |            |      |       | IV. Phanerozoic Eon  |  |
| Romance of the Three Kingdoms                                                                                              |                     |      |           | Lots of animals?<br>Technol server from Matingal work has at Langering |            |      |       | A. Paleonoic Eon     |  |
| Don Quixote                                                                                                    | Miguel de Cervantes | 1615 | España    | Table film Laws Tabl                                                   | d millerer | -    |       | B. Mesozio: Eon      |  |
| Candide, cu l'Optimisme                                                                                                    | Voltaire            | 1759 | France    | Twin Pirs Loop Irall                                                   | .4 mi 100p | 200  | •     | 1. Triassic Period   |  |
| Madame Bovary                                                                                                    | Gustave Flaubert    | 1857 | France    | Passes through old growth forest<br>Trailhead 2 miles west of Longmire |            |      |       | 2. Jurassic Period   |  |
| Преступление и наказание                                                                                                   | Федор Достоевский   | 1866 | Poccushe  | Rampart Ridge Trail                                                    | 4.6 mi     | 2.5h | -     | 3. Cretaceous Period |  |
| The Portrait of a Larky                                                                                                    | Hano: Inmar         | 1021 | England   | Ridge top vista views                                                  | loop       |      |       | C. Centratic Eon     |  |
| Advantures of Hucklahamy Firm                                                                                              | Mark Taxin          | 1885 | Linited S | Trailhead: Follow Trail of the Shadows to trail junction               |            |      |       | 1. Paleogene Period  |  |
| Die Verwandlung                                                                                                    | Franz Katka         | 1915 | Čectv     | Paradise                                                               |            |      |       | 2. Neogene Period    |  |
| The Metamorphosis                                                                                                    |                     |      |           | Nisqually Vista Trail                                                  | 1.2 mi     | 45m  | -     | 3. Quaternary Period |  |
| A Portrait of the Artist as a Young Man                                                                                    |                     |      | Ireland   |                                                                        |            |      |       | (0.0 k da 8m)        |  |
| Books                                                                                                    |                     |      | Praces /  | Mount Rainier Hik                                                      | (es        |      |       | Notetaking           |  |
| Tala 4.00 DM                                                                                                    |                     |      |           | Television DM                                                          |            |      |       | To day 4 00 BM       |  |
| Today, 4:32 Pivi                                                                                                    |                     |      | Schweiz   | 100ay, 4:32 Pivi                                                       |            |      |       | Today, 4:32 Pivi     |  |
| Sun<br>Classified as type G3 yellow dwa<br>Population I star<br>Inner planets<br>Mercury<br>Veeus<br>Earth<br>Meen<br>Mars | я                   |      |           |                                                                        |            |      |       |                      |  |
| Chur Calar Cu                                                                                                    |                     |      |           |                                                                        |            |      |       |                      |  |
| Our Solar Sy                                                                                                    | stem                |      |           |                                                                        |            |      |       |                      |  |

When you configure a Cloud Account, such as a free **Omni Sync Server** account (or connect to any WebDAV service you're subscribed to), you'll also see a folder on the Locations screen for any compatible file sharing servers to which you've connected OmniOutliner.

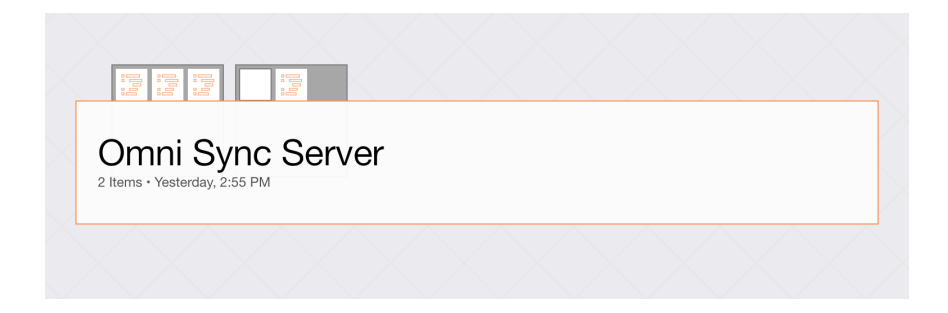

To help you better organize your files, can also move files to other folders or create subfolders that contain similar documents. Tap **Select**, and then choose the file (or files) you would like to move. Tap the folder icon (**Move**) in the navigation bar to move a file to another folder, or to create a new subfolder containing the selected files.

|                                                                                                    | Move                                                                                                    | Distance Roan, Hilled 1. Hadway Zon                                                                             |             |
|----------------------------------------------------------------------------------------------------|----------------------------------------------------------------------------------------------------|----------------------------------------------------------------------------------------------------|-------------|
|                                                                                                    |                                                                                                    | II. Archean Eco                                                                                                 |             |
| Move t                                                                                                    |                                                                                                    | J mileogy 20m III. Prodewskie Ena<br>N. Planemanic Ena<br>N. Planemanic Ena                                     |             |
| New fo                                                                                                    | older                                                                                                    | R. Merestie Em<br>Amitesp 20m                                                                                   |             |
| Portrait of a Lady                                                                                                    | Henry-James 1881 England                                                                                                    | Ridge top was week.                                                                                             |             |
| entures of Huckleberry Finn<br>Verwandlung                                                                                                    | Mark Twain 1885 United S<br>Franz Kalka 1915 Čechy                                                                                                    | Trailwest follow fraid the Shadows to trail precision Paradise Paradise 3. Quaterway Period 3. Quaterway Period |             |
|                                                                                                    |                                                                                                    | a) Heistoone Freeh                                                                                              |             |
| intrait of the Artist as a Young Man                                                                                                    | James Joyce 1917 Ireland                                                                                                    | Maynet Debater Hilsen                                                                                           |             |
| <b>Books</b><br>Vednesday, Sep                                                                                                    | demos Japon 1977 Helend<br>Macail Provid<br>otember 11, 2013 Schede                                                                                                    | Mount Rainier Hikes Notetaking<br>Wednesday, September 11, 2013 Wednesday, September                            | er 11, 2013 |
| Books<br>Vednesday, Sep<br>1<br>Classified as type 62 yellow d                                                                                                    | Anno Jone 1997 Hand                                                                                                    | Mount Rainier Hikes Notetaking<br>Wednesday, September 11, 2013 Wednesday, September                            | er 11, 2013 |
| Nednesday, Sep<br>Nednesday, Sep<br>Classified as type 62 yellow d<br>Population 1 star                                                                                                    | And Anno Anno Anno Anno Anno Anno Anno A                                                                                                    | Mount Rainier Hikes<br>Wednesday, September 11, 2013<br>Wednesday, September                                    | er 11, 2013 |
| n<br>Cassified as type 62 yellow d<br>Population 1 star<br>Ver planets<br>Hercury                                                                                                    | Anno france and an anno france and an anno france a | Mount Rainier Hikes Notetaking<br>Wednesday, September 11, 2013 Wednesday, September                            | er 11, 2013 |
| n<br>Cassified as type G2 yellow d<br>Population 1 star<br>Ver planets<br>Hercury<br>Vens<br>Earth                                                                                                    | encodes and the first second second s | Mount Rainier Hikes Notetaking<br>Wednesday, September 11, 2013 Wednesday, September                            | er 11, 2013 |
| A classified as type 62 yellow de<br>Population 1 star<br>Hercury<br>Vervas<br>Estar<br>Mean<br>Vervas<br>Estar<br>Mean<br>Mean<br>Mean<br>Mean<br>Mean<br>Mean<br>Mean Mean<br>Mean Mean<br>Mean Mean Mean Mean Mean Mean Mean Mean                                                                                                    | energia de la constante de la constante de la  | Mount Rainier Hikes Notetaking<br>Wednesday, September 11, 2013 Wednesday, September                            | er 11, 2013 |
| Books<br>Wednesday, Sep<br>Casteled as type 63 yeller d<br>Populaties 1 use<br>Populaties 1 use<br>Populat | energia de la conservation de la conservation de la | Mount Rainier Hikes Wednesday, September 11, 2013 Wednesday, September 11, 2013                                 | er 11, 2013 |

Tap **New Folder** to create a new folder containing the selected file. The file is moved out of the current folder into a new *Untitled* subfolder. Enter a new name for the folder and tap **Return**.

| $\times$ | Image: Constraint of the second second sec |   | Image: second second |  |
|----------|----------------------------------------------------------------------------------------------------|---|----------------------------------------------------------------------------------------------------|--|
|          |                                                                                                    |   |                                                                                                    |  |
|          | Untitled<br>Wednesday, September 11, 2013                                                                                                    | 3 | Books, Movies, & Fun &<br>Wednesday, September 11, 2013                                                                                                    |  |
|          |                                                                                                    |   |                                                                                                    |  |

Subfolders have a dark gray background and show mini icons for the files contained within. To open a file within a subfolder, tap the folder to open it, and then tap the file.

| Local Docume                   | ents                |      |           | Books, Movies, & Fun | + | $\mathbf{i}$ | Se |
|--------------------------------|---------------------|------|-----------|----------------------|---|--------------|----|
|                                |                     |      |           |                      |   |              |    |
| Title                          | Author              | Ŷear | Origin    |                      |   |              |    |
| 源氏物語                           | 紫式部                 | 1000 | 日本        |                      |   |              |    |
| The Tale of Genji              |                     |      |           |                      |   |              |    |
| 三國演義                           | 顧賀中                 | 1323 | +B        |                      |   |              |    |
| Romance of the Three Kingdoms  |                     |      |           |                      |   |              |    |
| Don Quixote                    | Miguel de Cervantes | 1615 | España    |                      |   |              |    |
| Candide, ou l'Optimisme        | Voltaire            | 1759 | France    |                      |   |              |    |
| Madame Bovary                  | Gustave Flaubert    | 1857 | France    |                      |   |              |    |
| Преступление и наказание       | Фёдор Достойвский   | 1856 | Российс   |                      |   |              |    |
| Crime and Punishment           |                     |      |           |                      |   |              |    |
| The Portrait of a Lady         | Henry James         | 1881 | England   |                      |   |              |    |
| Adventures of Huckleberry Finn | Mark Twain          | 1885 | United S  |                      |   |              |    |
| Die Verwandlung                | Franz Katka         | 1915 | Čechy     |                      |   |              |    |
| The Metamorphosis              |                     |      |           |                      |   |              |    |
| Beeke                          |                     |      | heard /   |                      |   |              |    |
| DUUKS                          |                     |      | Prance    |                      |   |              |    |
| Wednesday, Sept                | ember 11, 20        | 013  | Schweiz   |                      |   |              |    |
| To Kill & Mochinehiet          | Mannar Luna         | 101/ | (Indust O |                      |   |              |    |

### Note

If you move all of the files out of a subfolder, that subfolder disappears automatically.

To create a new document, go to the Locations screen, select the folder in which you'd like to store the file, and then tap the **Add** button (the + sign) in the navigation bar.

|                                                                                                    |                 | • |              |        |
|----------------------------------------------------------------------------------------------------|-----------------|---|--------------|--------|
| Continue Continue Contractor Contractor C | Local Documents | ÷ | $\bigotimes$ | Select |

See **Using the Document Editor** for more details on the document editor itself, or work through the **Create a New Document** tutorial.

### Part III: Sending, Sharing, and Creating Templates from Documents

Every now and then you'll find the need to share some document you've created in OmniOutliner with someone else. But all of the files are on your iPad, how are you going to do this?

When you open a folder, such as your Local Documents folder, tap **Select** in the navigation bar, and then select the file (or files) that you want to share. This places a blue highlight around the file to let you know which files you've selected to do something with.

Now tap the **Actions** button in the navigation bar and select from one of the following options:

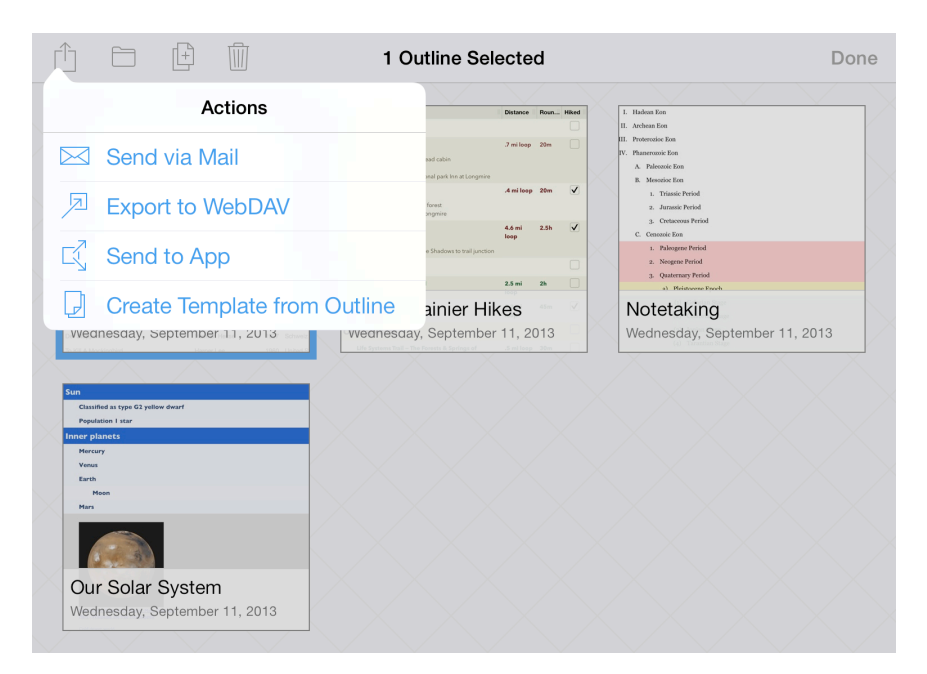

• **Send via Mail** — lets you choose a document format for the file you want to email, and then queues up an email message for your to send.

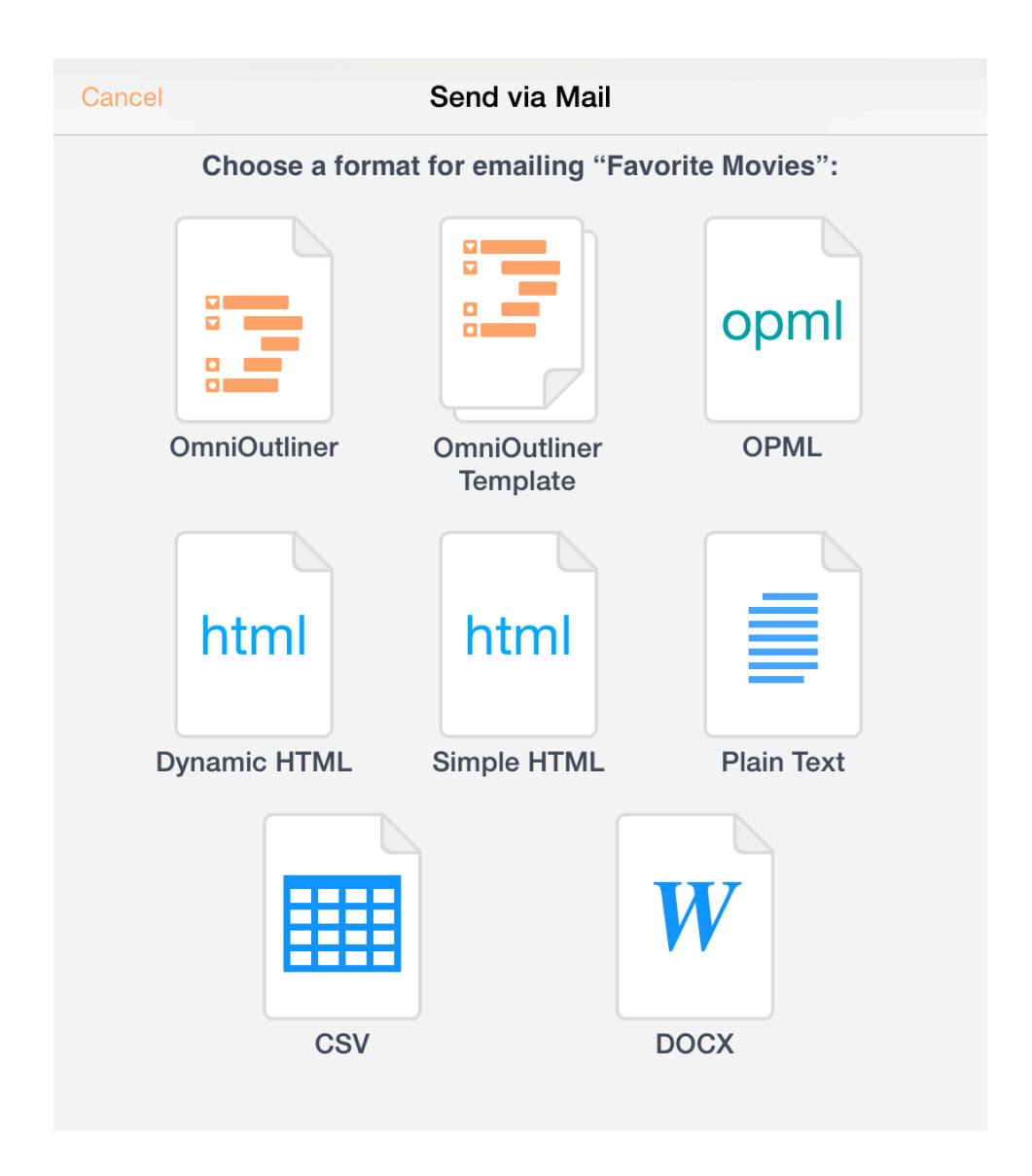

- **Export to WebDAV** lets you move the file over to a WebDAV share. If you haven't already configured a WebDAV Cloud Account, you'll need to do that before you can export the file.
- **Send to App** lets you open the file in a compatible app on your iPad, or, if you are on a Wi-Fi network with someone you know, you can share the file with another iOS 7 device using AirDrop.

|                         | Cancel                                                                                                    | Choose Format                    |            |
|-------------------------|----------------------------------------------------------------------------------------------------|----------------------------------|------------|
|                         | Send                                                                                                    | "My Outline" to app              | o as:      |
|                         |                                                                                                    |                                  | opml       |
|                         | OmniOutliner                                                                                                    | OmniOutliner<br>Template         | OPML       |
|                         | AirDrop<br>Share instantly with people nearby. If<br>appear automatically, ask them to op<br>and turn on AirDrop. | they do not<br>en Control Center | Plain Text |
| Open in<br>OmniOutliner |                                                                                                    |                                  | W          |
|                         | CSV                                                                                                    |                                  | DOCX       |

 Create Template from Outline — turns the selected document into a template, which you can later use as the basis for a new document. All of the content—as well as any styles, images, or media you've added—remains in the template file; you'll just need to enter new content over what's there.

### Part IV: Taking Out the Trash

Every now and then, you'll find that it's time to do a little housecleaning in OmniOutliner. That list of actors who've played Batman is no longer relevant, so it's time to dump that document into the trash and purge it from your iPad (or from your synced Cloud Account, if you have one of those configured) forever.

Fortunately, deleting files from OmniOutliner is just as easy as it is to find someone to play Batman. When viewing a folder of documents, tap Select in the navigation bar at the top of the screen. Then tap on the document you'd like to delete; you'll see that the file now has a blue highlight around it.

| Lewis Wilson    | Movie Title                               | Director         | Trail                                                                              | Distance      | Roun  | Hite |
|-----------------|-------------------------------------------|------------------|------------------------------------------------------------------------------------|---------------|-------|------|
| Robert Lowery   | Animal House                              | John Landis      | Longmire                                                                           |               |       |      |
| Adam West       | The Big Lebowski                          | Joel Coen        | Trail of the Sharkson                                                              | 7 million     | 20m   |      |
| Otan Soule      | Blazing Saddles                           | Mel Brooks       | People and an early bomestered rabie                                               |               |       |      |
| Michael Keaton  | The Blues Brothers                        | John Landis      | Lots of animals?                                                                   |               |       |      |
| Kevin Conroy    | The Breakfast Club                        | John Hughes      | Trailhead across from National park Inn at Longmire                                |               |       |      |
| Val Kilmer      | Caddyshack                                | Harold Ramis     | Twin Firs Loop Trail                                                               | ,4 mi loop    | 20m   |      |
| George Clooney  | Fargo                                     | Joel Coen        | Passes through old growth forest<br>Technol 2 miles event of Leonemian             |               |       |      |
| Bruce Thomas    | Ferris Bueller's Day Off                  | John Hughes      |                                                                                    |               |       | -    |
| Rino Romano     | The Matrix                                | Andy Wachowski,  | Rampart Ridge Trail                                                                | e.omi<br>leop | z.on  |      |
| Christian Bale  | Base Marris Ris Astronture                | Tim Poster       | Nodge top visita views<br>Trailhead: Follow Trail of the Shadows to trail junction |               |       |      |
| William Baldwin | Pairing Arizona                           | Inel Costo       | Paradise                                                                           |               |       |      |
| Bruce Greenwood | Star Ware                                 | oos oost         |                                                                                    |               |       |      |
| Ban Mridannia   | Star Wara Erdende IV & New Hone)          | George Lucas     | bench & show Lakes Irail                                                           | Z.5 mi        | 20    |      |
| Who's Batman?   | Favorite Movies                           | Ivin Kershner    | Mount Rainier Hik                                                                  | kes           |       |      |
|                 | Star Wars (Episode VI: Return of the Jed) | Richard Marquand | Attestant days Orestand                                                            | 11 01         | 0.4.0 |      |

Tap the Trashcan in the navigation bar to move the document to the Trash.

| Lewis Wilson    | Move to Trash | fovie Title              | Director                          | ×        | Trail                                                                 | Distance   | Roun  | Hiked |
|-----------------|---------------|--------------------------|-----------------------------------|----------|-----------------------------------------------------------------------|------------|-------|-------|
| Robert Lowery   |               | Animal House             | John Landis                       |          | Lonamire                                                              |            |       |       |
| Adam West       |               | The Big Lebowski         | Joel Coen                         |          | Trail of the Sharlees                                                 | .7 mileon  | 20-   |       |
| Olan Soule      |               | Blazing Saddles          | Mel Brooks                        |          | Benlina of an early homesteed rabie                                   | 5 11 1000  |       |       |
| Michael Keaton  |               | The Blues Brothers       | John Landis                       |          | Lots of animals?                                                      |            |       |       |
| Kevin Conroy    |               | The Breakfast Club       | John Hughes                       | $\sim$   | Trailhead across from National park Inn at Longmire                   |            |       |       |
| Val Kilmar      |               | Caddyshack               | Harold Barnis                     |          | Twin Firs Loop Trail                                                  | .4 mi loop | 20m   | ~     |
| George Clooney  |               | Fargo                    | Joel Coen                         |          | Passes through old growth forest<br>Toolhead 2 miles west of Longmise |            |       |       |
| Bruce Thomas    |               | Ferris Bueller's Day Off | John Hughes                       |          | Research Bidge Text                                                   | 4.6 ml     | 2.65  |       |
| Rino Romano     |               | The Matrix               | Andy Wachowski,<br>Lana Wachowski | . /      | Transport Konge fram                                                  | leop       | 2.511 | •     |
| Christian Bale  |               | Pee Wee's Big Arberture  | Tim Burton                        | $\times$ | Trailhead: Follow Trail of the Shadows to trail junction              |            |       |       |
| William Baldwin |               | Raising Arizona          | Joel Corn                         |          | Paradise                                                              |            |       |       |
| Bruce Greenwood |               | Star Wars                |                                   |          | Bench & Snow Lakes Trail                                              | 2.5 mi     | 2h    |       |
| Who's B         | atman?        | Favorite Movies          |                                   |          | Mount Bainier Hik                                                     |            |       |       |
|                 |               |                          |                                   |          | inount number in                                                      | .03        |       |       |

If you tap Locations in the navigation bar, you'll see a Trash folder in your list of OmniOutliner folders. Right now, the file is still on your iPad.

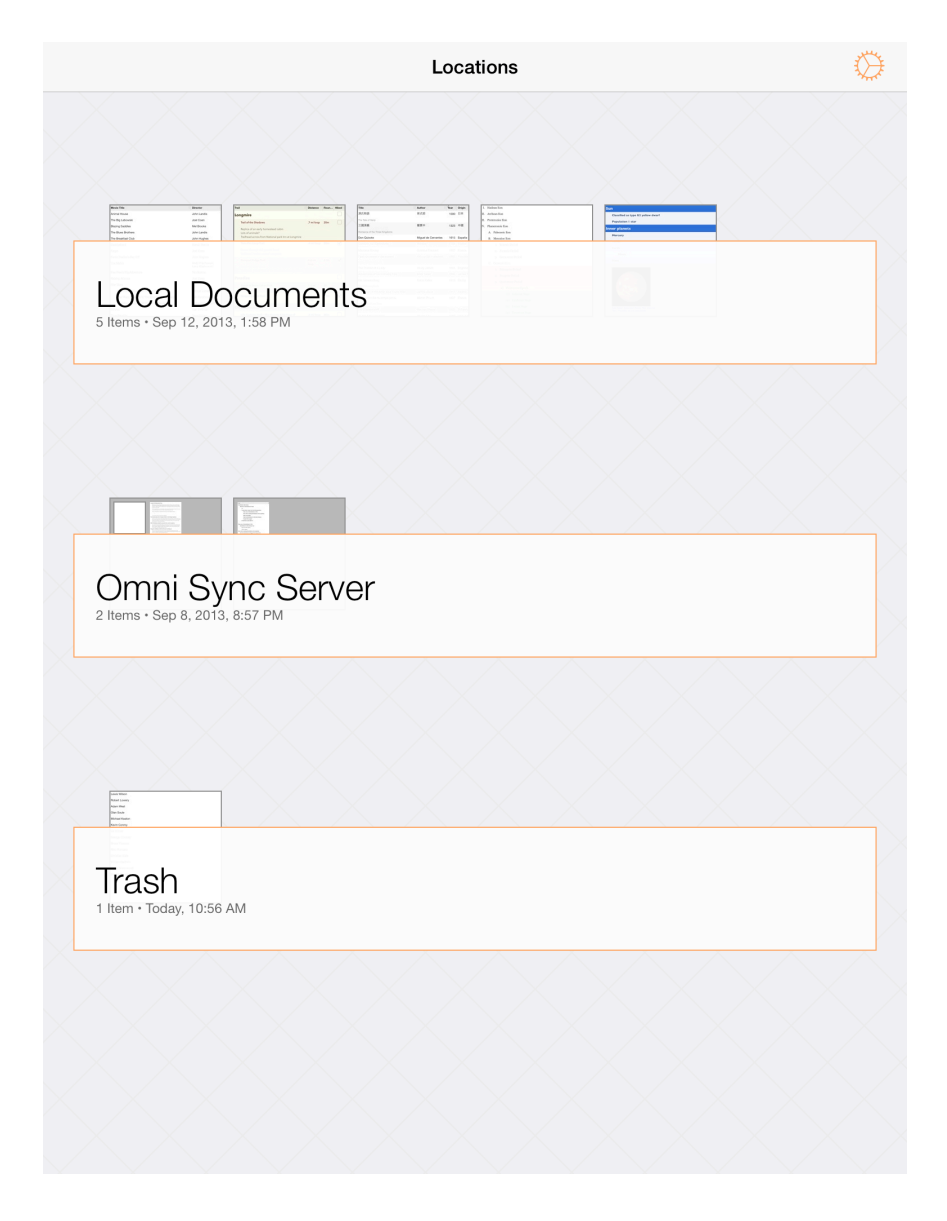

If you open the Trash folder and then either tap the **Restore** button in the navigation bar or tap on the file, you'll get a popup menu with options to restore the file to your Local Documents folder or, if you have set up a Cloud Account, to a synced file share.

|                                                                                                    | 1 Outline Selected | Empty Trash | Do |
|----------------------------------------------------------------------------------------------------|--------------------|-------------|----|
| Restore to                                                                                                    |                    |             |    |
| Local Documents                                                                                                    |                    |             |    |
| 🕄 Omni Sync Server                                                                                                    |                    |             |    |
| Non Romano<br>Orneters Bale<br>None Generated<br>None Seatton State State S |                    |             |    |
| Today, 10:56 AM                                                                                                    |                    |             |    |

Finally, if you really are sure that you no longer need this file, you can either tap the **Shredder** icon to delete the file, or tap **Empty Trash**.

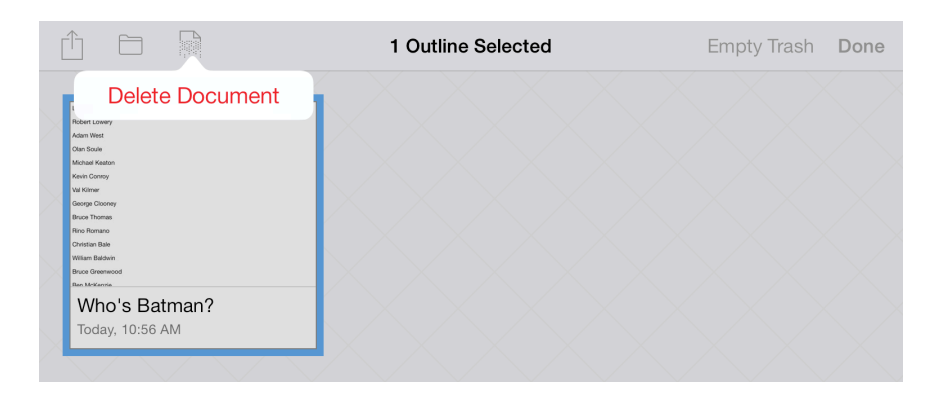

The difference here is that tapping the Shredder icon only deletes selected files whereas tapping Empty Trash will delete everything in the Trash folder, regardless of whether any files have been selected.

# Add a Cloud Account

To work on a project shared between multiple OmniOutliner users, start by tapping **Settings** and selecting **Cloud Setup** in the popup menu.

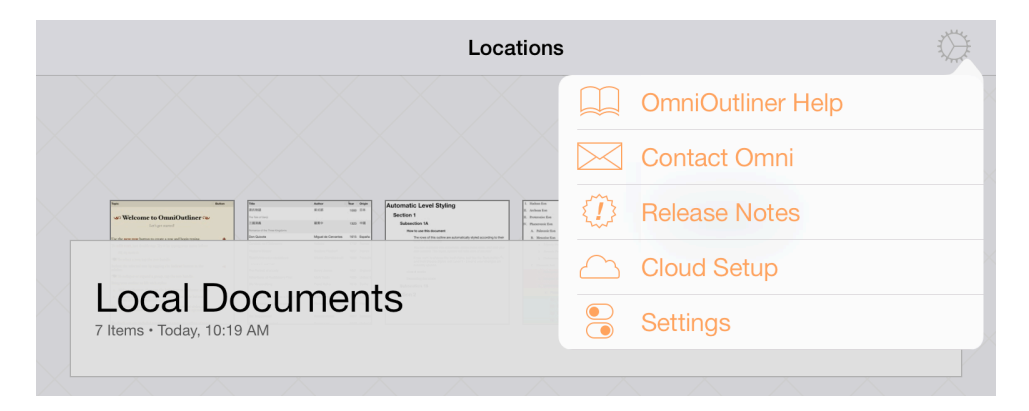

You'll see the Add Cloud Account screen, from which you can choose either Add Omni Sync Server Account or Add WebDAV Server.

| Can | cel Add Cloud Account                                                       |
|-----|-----------------------------------------------------------------------------|
|     |                                                                             |
| Ð   | Add Omni Sync Server Account<br>Easily sync Omni documents. Signup is free! |
| Ð   | Add WebDAV Server<br>Use your own WebDAV space.                             |
|     |                                                                             |

You can create a *free* Omni Sync Server account online at:

### sync.omnigroup.com

For Omni Sync Server Accounts

On the **Account Info** screen that appears:

- 1. Enter your Account Name
- 2. Enter the **Password** for your account

- **3.** Optionally, enter a **Nickname** that will be used as the name for your synced folder
- 4. Choose one of the following options:
  - **OmniPresence** syncs files using OmniPresence.
  - **Import/Export** only imports and exports files.
  - **Both** uses both of the above methods.
- **5.** Tap **Connect** to authenticate with the Omni Sync Server

| Add Cloud Account Omni Sync S                                | erver Connect                     |
|--------------------------------------------------------------|-----------------------------------|
| Account Info                                                 |                                   |
| Account Name omnidocwranglers                                |                                   |
| Password ••••••••                                            |                                   |
|                                                              |                                   |
| Nickname Omni Sync Server                                    |                                   |
|                                                              |                                   |
| OmniPresence                                                 | ~                                 |
| Import/Export                                                |                                   |
| Both                                                         |                                   |
| OmniPresence automatically keeps your doo<br>iPads and Macs. | cuments up to date on all of your |
|                                                              |                                   |

The next message you'll see is *Testing Server for Compatibility* along with a progress bar. When your credentials have authenticated, you're taken back to OmniOutliner's main screen and you'll see a new folder for your synced files.

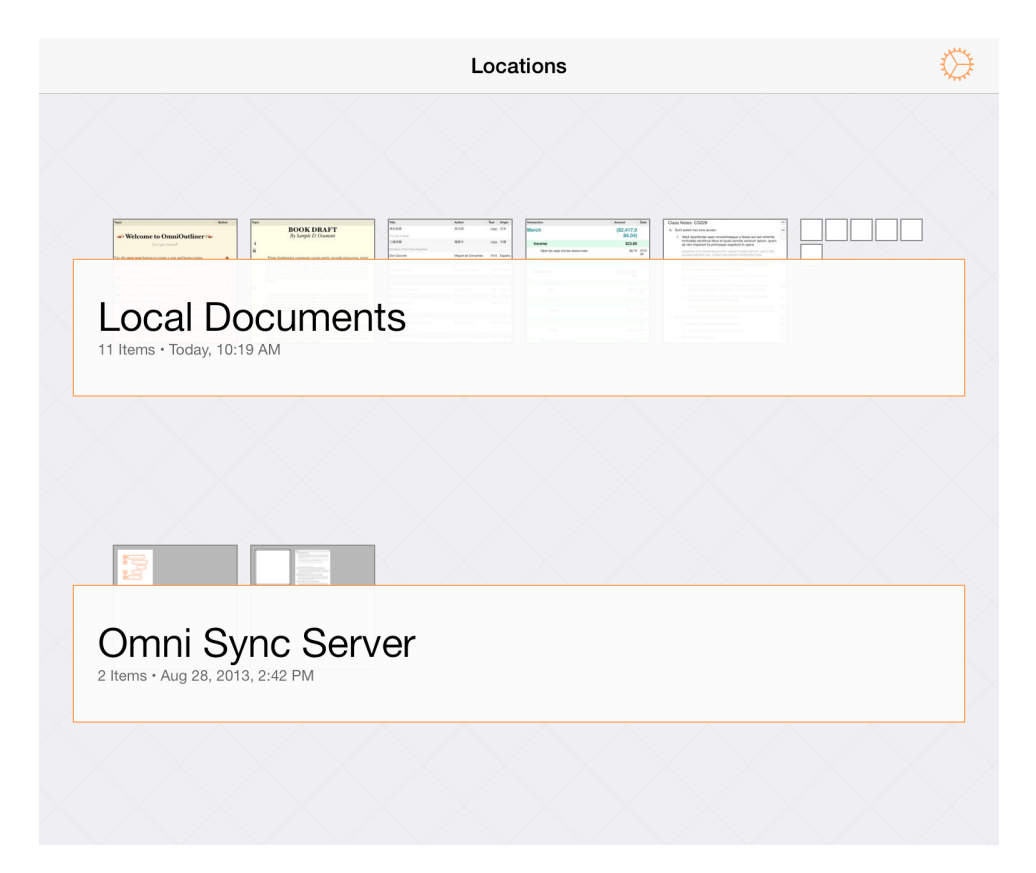

### For WebDAV Server Accounts

On the Account Info screen that appears:

- 1. Enter the URL for the Location of your WebDAV Server
- 2. Enter your Account Name
- 3. Enter the **Password** for your account
- **4.** Optionally, enter a **Nickname** that will be used as the name for your synced folder
- **5.** Choose one of the following options:

- **OmniPresence** syncs files using OmniPresence.
- **Import/Export** only imports and exports files.
- **Both** uses both of the above methods.
- 6. Tap Connect to authenticate with the Omni Sync Server

| KAdd Cloud Acc                       | count      | WebDAV Server                  | Connect             |
|--------------------------------------|------------|--------------------------------|---------------------|
| Enter the location c                 | of your W  | ebDAV space.                   |                     |
| Location                             | https:     | //disk.example.com/Omni[       | DocWranglers        |
|                                      |            |                                |                     |
| Account Name                         | Omnil      | DocWranglers                   |                     |
| Password                             | ••••       | ••••                           |                     |
|                                      |            |                                |                     |
| Nickname                             | WebD       | DAV                            |                     |
|                                      |            |                                |                     |
| OmniPresence                         |            |                                | ×                   |
| Import/Export                        |            |                                |                     |
| Both                                 |            |                                |                     |
| OmniPresence auto<br>iPads and Macs. | omatically | y keeps your documents up to d | late on all of your |
|                                      |            |                                |                     |

### Additional Setup for Cloud Accounts

After you've created a Cloud Account, tap on Settings (the gear icon) in the navigation bar and then choose Cloud Setup. From here, you can see the details about the various accounts you've setup, opt to Use Cellular Data, or to add another cloud account.

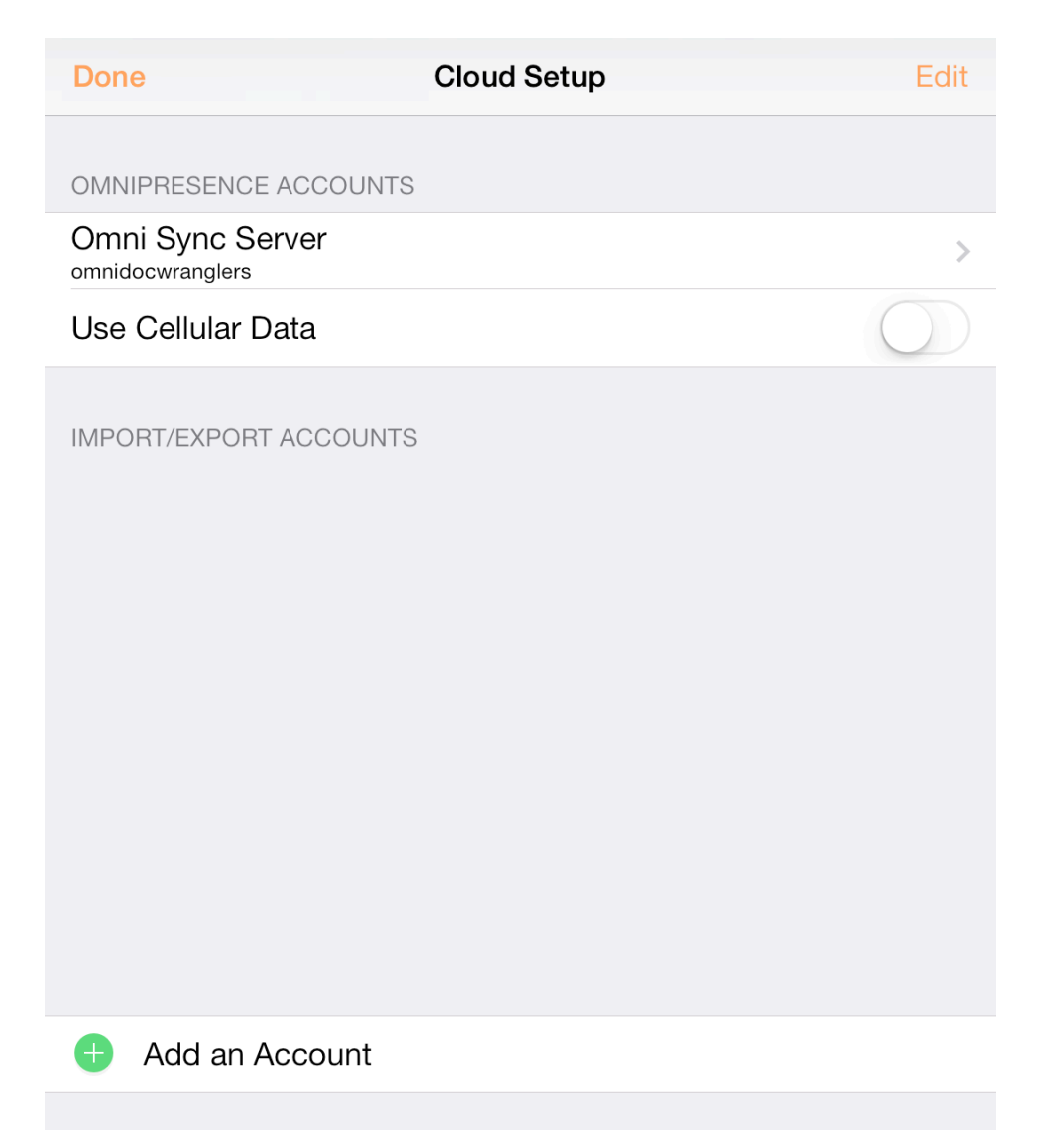

To remove an account, tap **Edit**; a delete handle appears to the left of the account name. If you tap the delete handle, the account name slides to the left and a Delete button appears on the right edge; tap that to delete the account. A quicker way to do this is to just swipe left across the account name to bring up the Delete button. If you change your mind before deleting the account, tap **Done** and the Delete button goes away.

| Cloud Setup                          | Done   |
|--------------------------------------|--------|
| OMNIPRESENCE ACCOUNTS                |        |
| Omni Sync Server<br>omnidocwranglers |        |
| Use Cellular Data                    |        |
|                                      |        |
| Cloud Setup                          | Done   |
| OMNIPRESENCE ACCOUNTS                |        |
| ni Sync Server<br>docwranglers       | Delete |
| Use Cellular Data                    |        |
|                                      |        |

Warning Undo will not restore an account that you delete. If you delete one (or all) of your Cloud Accounts, you will need to set those up all over again.

# Import from an Older Version of OmniOutliner for iPad

Because OmniOutliner 2 is a brand new app, it doesn't share data with older versions of the app that you may have installed on your iPad.

The easiest way to bring files from an older version of OmniOutliner for iPad is to **set up OmniPresence sync with an Omni Sync Server account**, and then sync both versions to the same cloud folder.

If you have a sync account set up for your previous version of OmniOutliner already, you'll want to use the same login information when you set it up for OmniOutliner 2 for iPad. If you're starting fresh with a new account, you'll need to set it up in both versions.

# OmniPresence Sync in OmniOutliner for iPad 1.x

To check your sync settings in OmniOutliner 1.x, go to the document browser and choose **Cloud Setup** from the toolbar popover. If you need to set up a new cloud account this is where to do it (you can also check your existing setup info here). Follow the on-screen prompts or refer to **Syncing with OmniPresence** in the in-app help for more detailed instructions.

| +                                                                                                    | Local Documents -           | ¢ Ed                                                                                                    |
|----------------------------------------------------------------------------------------------------|-----------------------------|----------------------------------------------------------------------------------------------------|
| Tapi Balan                                                                                                    | Browse                      | Tree<br>Automatic Level Styling                                                                                                    |
| Control Control C | Local Documents             | Soction 1<br>Subsection 1A<br>How tave that discussed<br>The result of the subsection 1A which and an advantational system of the subsection 1A which are subsectioned and and and and<br>Not and advantation of the subsection of the subsectio |
| To solver any up the new handle.     Index the solver only upping the indemt button in the excludue.     To collapse or equand a group, up the row handle.     To group or undure to file with webse.     Index a solvertion, then tap the indeb button to choose a style.                                                                                                    | 🔋 Trash                     | Try sense to change the local days and late the local holizon A<br>and them chose before the set of a set of a se           |
| Chone a sple or my, or pg for administrative to      Chone a sple or my, or pg for administrative to      Chone a sple or my, or registration provide a sple sple sple sple sple sple sple sple                                                                                                    | Cloud Setup                 | Section 2                                                                                                    |
| Welcome                                                                                                    | Books                       | Level Styles                                                                                                    |
| Today, 11:44 AM                                                                                                    | Tuesday, September 10, 2013 | Tuesday, September 10, 2013                                                                                                    |

If you have a cloud account already set up that you would like to use to migrate your data, make sure all the files you want to transfer are in your OmniPresence folder, then tap the sync icon in the toolbar. After using the same account information to set up cloud sync in OmniOutliner 2, your files will be available there as well.

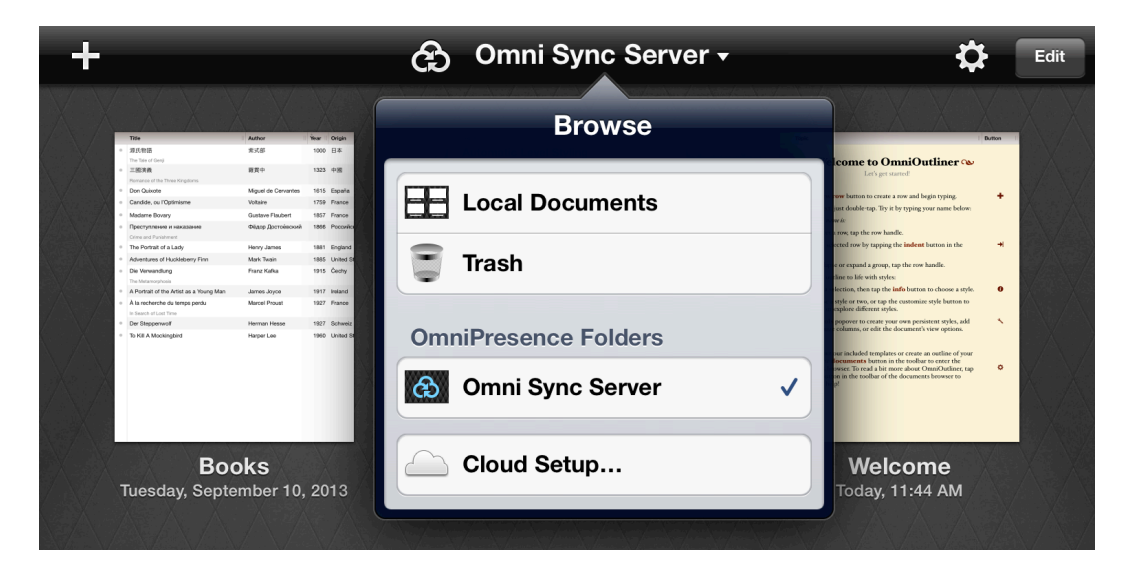

### Other Import Options

If you would prefer not to migrate your documents using OmniPresence Sync, other options are available.

 With OmniOutliner 1.x and OmniOutliner 2 both installed on your iPad — Select individual documents in OmniOutliner 1.x and use Send to App from the Share button in the document browser toolbar to send them to OmniOutliner 2.

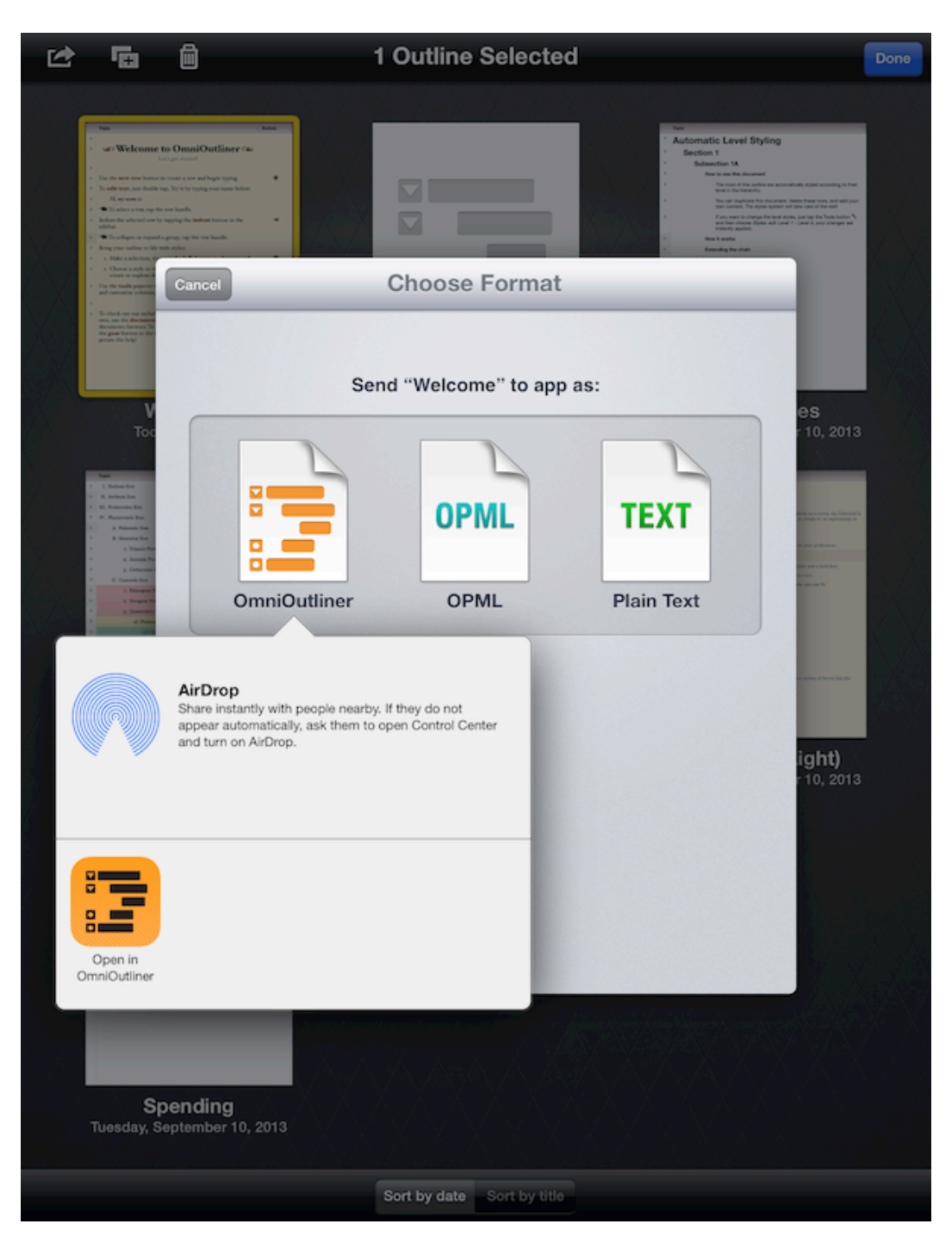

• Using iTunes 11 for Mac — Connect your iPad with OmniOutliner 1.x to your Mac, and follow these instructions to transfer Outliner documents to your computer. When you're ready, use the same instructions to bring them from there to your iPad with OmniOutliner 2.

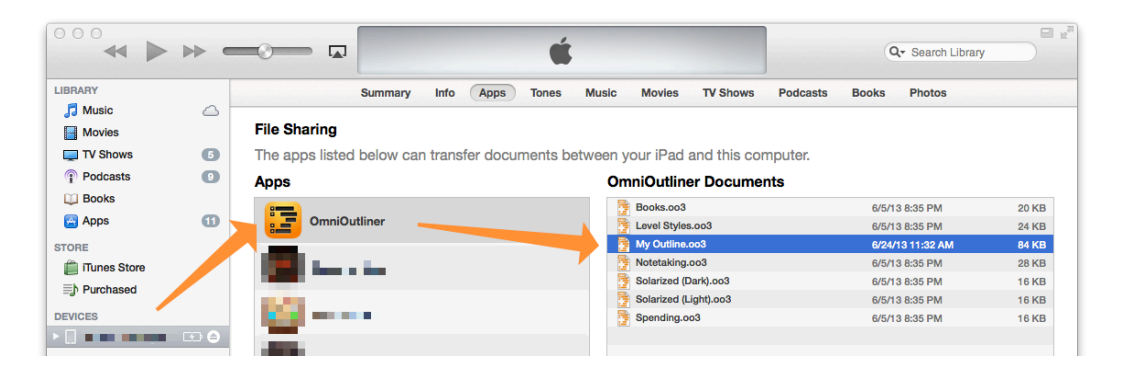

## Create a New Document

Let's say that you want to keep a running list of your favorite movies of all time. OmniOutliner is the perfect tool for something like this. You can quickly create a list and organize and style it in a multitude of ways.

1. To get started, tap Add (the plus sign, +) in the toolbar.

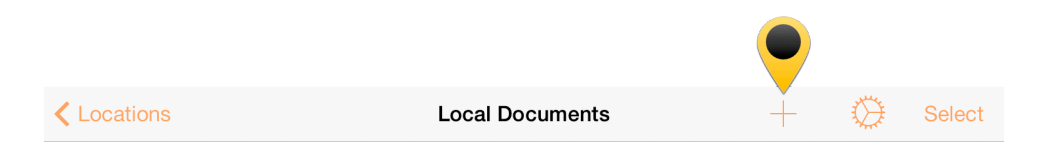

2. Next, Choose a Template. You can choose from one of the sample templates, but in this case, select the Default template since you'll want to have some liberty over the appearance of your list.

|                                                                                                    | Topic                                                                                                    | Topic                 | Date     | Amount  |
|----------------------------------------------------------------------------------------------------|----------------------------------------------------------------------------------------------------|-----------------------|----------|---------|
|                                                                                                    | BOOK DRAFT                                                                                                    | Total                 |          | \$177.8 |
|                                                                                                    | By Sample D. Ocument                                                                                                    | 2010                  |          | \$42.2  |
|                                                                                                    |                                                                                                    | November              |          | \$18.8  |
|                                                                                                    | · ·                                                                                                    | Cotties               | 11/3/10  | \$3.8   |
|                                                                                                    | 2                                                                                                    | iTupes sift card      | 11/18/11 | \$15.0  |
|                                                                                                    | Prima fundamenta commosin vocant periti, secunda pissoceron, tertia                                                                                                    | December              |          | \$23.9  |
|                                                                                                    | propolin, inter coria cerasque, magni ad medicamina usus. commosis<br>crusta est prima, saporis amari, pissoceros super eam venit, picantium                                                            | Plano album           | 18/8/10  | \$12.0  |
|                                                                                                    | modo, ceu dilutior cera, e vitium populorumque mitiore cummi<br>propolis, crassioris iam materiae additis floribus, nondum tamen cera,                                                                  | Alterea warn          | 18/19/10 | 50.0    |
|                                                                                                    | sed favorum stabilimentum, qua omnes frigoris aut iniuriae aditus<br>obstruuntur, odore et insa etiamnum gravi, ut qua plerique pro galbano                                                             | Crecesaria            | 18/80/10 | 63.1    |
|                                                                                                    | utantur.                                                                                                    | 8011                  |          | 6154.0  |
|                                                                                                    | 3                                                                                                    |                       |          | 610.0   |
|                                                                                                    | Praeter haec convehitur erithace, quam aliqui sandaracam, alii                                                                                                    | January               |          | \$18.0  |
|                                                                                                    | cerinthum vocant. hic erit apium dum operantur cibus, qui saepe<br>invenitur in favorum ineritatibus senositus, et inse amut sanoris                                                                    | Train Loset           | 1/18/11  | 84.0    |
|                                                                                                    |                                                                                                    | Chorolate hare        | 1/81/11  |         |
| Default                                                                                                    | Book Draft                                                                                                    | Budget                |          |         |
| Doradin                                                                                                    | Book Blan                                                                                                    | Ludgor                |          |         |
|                                                                                                    | 4                                                                                                    | Tahirt                |          |         |
|                                                                                                    | Ceras ex omnium arborum satorumque floribus confingunt excepta                                                                                                    | Viculaie strings      |          |         |
|                                                                                                    |                                                                                                    |                       |          |         |
| Class Notes: CS220                                                                                                    |                                                                                                    | L. Hadoon Enn         |          | (       |
|                                                                                                    | Level Styles                                                                                                    | II Archean Eco        |          |         |
| Sunt autom ruci sine acueo                                                                                                    | Section 1                                                                                                    | III Protection Form   |          |         |
| inchoatae serotinus fetus et quasi servitia verarum aplum, quam                                                                                                    | Colored and the                                                                                                    | IV Phanaromic Eco     |          |         |
| ob rem imperant ils primosque expellunt in opera                                                                                                    | Subsection 1A                                                                                                    | IV. Phanerouck Don    |          |         |
| tardantes sine clementia puniunt, neque in opere tantum, sed in fetu<br>oucque adjuvant eas, maitum ad calorem conferante turba.                                                                      | This document automatically styles each row based on its level.                                                                                                    | A. Paleozoic Eon      |          |         |
| 2. Certe quo maior eorum fuit multitudo, hoc maior fit et examinum                                                                                                    | You can customize the "Level N Hows" styles in the contents popover<br>however you like — in this document, or in any OmniOutliner document!                                                            | B. Mesozor Eon        |          |         |
| proventus, cum mella coeperunt maturescere, abigunt eos                                                                                                    | Subsection 18                                                                                                    | 1. Triassic Period    |          |         |
| mutaeque singulos adgressae trucidant.                                                                                                    | Section 2                                                                                                    | 2. Jurassic Period    |          |         |
| relectus (pee ceteris admit.                                                                                                    |                                                                                                    | 3. Cretaceous Period  |          |         |
| a) Regias imperatoribus futuris in ima parte alvi exstruunt 🗸                                                                                                    | Subsection 2A                                                                                                    | C. Cenearic Eon       |          |         |
| amplas, magnificas, separatas, tuberculo eminentes                                                                                                    | Sunsection 28                                                                                                    | 1. Paleogene Period   |          |         |
| <li>b) Quod si exprimatur, non gignuntur, sexangulae omnes<br/>cellae a singulorum pedium opere.</li>                                                                                                 |                                                                                                    | 2. Neogene Period     |          |         |
| (1) Nihil horum stato tempore, sed rapiunt diebus serenis 🗸                                                                                                    |                                                                                                    | 3. Quaternary Period  |          |         |
| munia, melle uno alterove summum die cellas replent.                                                                                                    |                                                                                                    | a) Biristoorne Ersech |          |         |
| Class Notes                                                                                                    | Lovel Styles                                                                                                    | Notetaking            |          |         |
| 01833 110163                                                                                                    | Level Otyles                                                                                                    | Notetaking            |          |         |
|                                                                                                    |                                                                                                    | (3) Jorrien Stage     |          |         |
| 2. Sublucins temporibus                                                                                                    |                                                                                                    | (4) Turntin Stage     |          |         |
|                                                                                                    |                                                                                                    |                       |          |         |
| Solarized                                                                                                    | Solarized                                                                                                    |                       |          |         |
|                                                                                                    |                                                                                                    |                       |          |         |
|                                                                                                    | A color palette optimized for reading comfort                                                                                                    |                       |          |         |
| spired by the pleasant contrast of a good printed page in the shade on a sunny day. Solarized is<br>synfortable to look at for long stretches of time. You tan use it as simply or as expressively as | Inspired by the pleasant contrast of a good printed page in the shade on a sunny day. Solarized is<br>confortable to look at for long stretches of time. You can use it as simply or as expressively as |                       |          |         |
|                                                                                                    | you like.                                                                                                    |                       |          |         |
|                                                                                                    | It has a number of handy features:                                                                                                    |                       |          |         |
| You can choose from a light and a dark variant, depending on your preference.                                                                                                    | You can choose from a light and a dark variant, depending on your preference.                                                                                                    |                       |          |         |
| There is a highlighted background color.                                                                                                    | There is a highlighted background color.                                                                                                    |                       |          |         |
|                                                                                                    | Individually emphasized words have a slightly stronger color and a bold face.                                                                                                    |                       |          |         |
|                                                                                                    | The note style is a bit de-emphasized relative to the main content.                                                                                                    |                       |          |         |
|                                                                                                    | There are eight carefully-tuned accent colors to use however you see fit.                                                                                                    |                       |          |         |
|                                                                                                    | Yellow                                                                                                    |                       |          |         |
|                                                                                                    | Orange                                                                                                    |                       |          |         |
| Red                                                                                                    | Red                                                                                                    |                       |          |         |
| Solarized (Dark)                                                                                                    | Solarized (Light)                                                                                                    |                       |          |         |
|                                                                                                    |                                                                                                    |                       |          |         |

As you can see, the Default template is pretty sparse, but don't worry, we'll show you how to turn this blank white canvas into something really amazing in no time.

| Documents |                            | My Outline | Q   | 🕅 (İ) Edit |
|-----------|----------------------------|------------|-----|------------|
| 0         |                            |            |     |            |
|           |                            |            |     |            |
|           |                            |            |     |            |
|           |                            |            |     |            |
|           |                            |            |     |            |
|           |                            |            |     |            |
|           |                            |            |     |            |
|           |                            |            |     |            |
|           |                            |            |     |            |
|           |                            |            |     |            |
|           |                            |            |     |            |
|           |                            |            |     |            |
|           |                            |            |     |            |
|           | $ \leftarrow \rightarrow $ | $\bigcirc$ |     | +          |
| Q W       | E R                        | ΤΥU        | I 0 | P 🗵        |
| A         | S D F                      | G H J      | К   | L return   |
| ▲ Z       | X C V                      | / B N N    | 1 ! | ?          |
| .?123     | Q                          |            |     | .?123      |

3. Before you start entering the titles of your favorite movies, let's go ahead and change the default title of this document from My Outline to Favorite Movies. Tap on My Outline to go into editing mode; this places a cursor at the end of the current title, and if you look closely, you'll see a little × at the right edge of the title bar. Tap

the × to clear the current title and then type in **Favorite Movies**, and then tap **Return** to accept the new title. Now you're rolling!

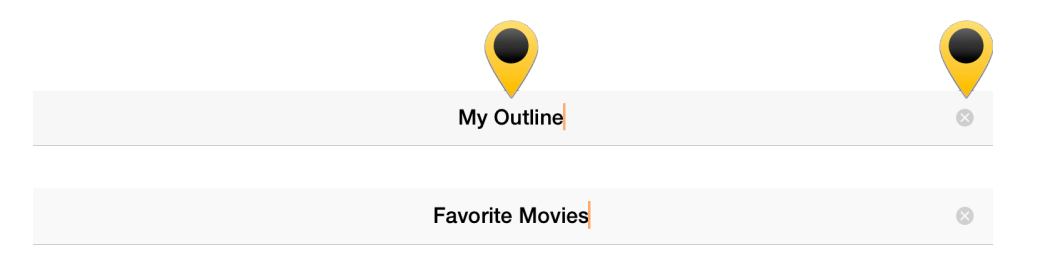

**4.** Enter the titles for a dozen or so of your favorite movies. When you reach the end of a title, tap **Return** to go to the next line.

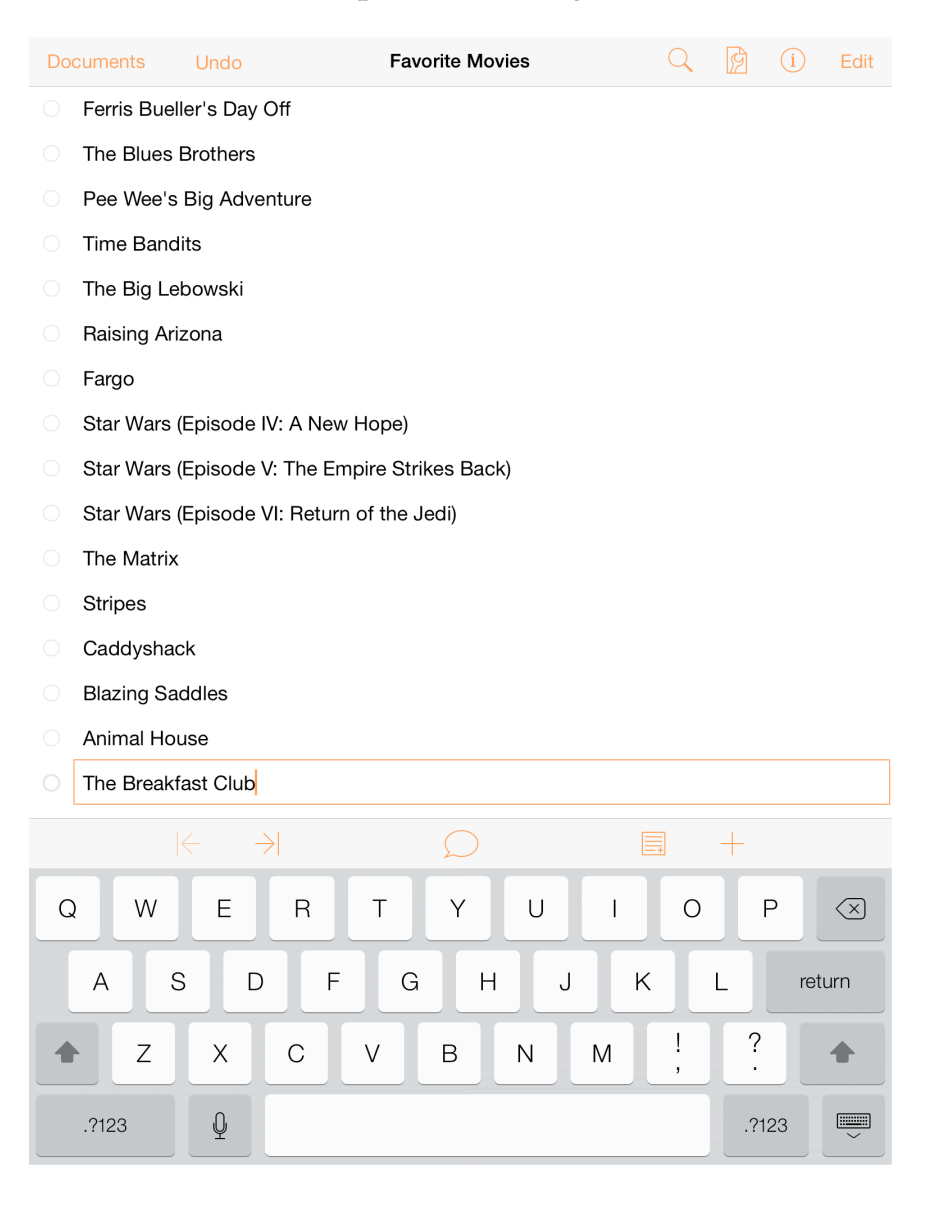

### Tip

Entry goes much faster if you have a Bluetooth keyboard paired with your iPad. In fact, we've added many of the keyboard shortcuts common in OmniOutliner for Mac to OmniOutliner 2 for iPad.

**5.** As you can see, the titles are a bit disorganized, so let's go ahead and organize these alphabetically. To move a line, press and hold on the Row Handle, and then drag and drop the line in a new location.

| Documents Undo                                                  | A Favorite Movies | Q 🗗 (i)                                  | Edit |
|-----------------------------------------------------------------|-------------------|------------------------------------------|------|
| Movie Title                                                     |                   | Director                                 |      |
| O Animal House                                                  |                   | John Landis                              |      |
| O The Big Lebowski                                              |                   | Joel Coen                                |      |
| Blazing Saddles<br>O p-The Blues Brothers<br>The Breakfast Club |                   | Mel Brooks<br>John Landis<br>John Hughes |      |
| O The Blues Brothers                                            |                   | John Landis                              |      |
| Caddyshack                                                      |                   | Harold Ramis                             |      |
| Fargo                                                           | Insertion Line    | Joel Coen                                |      |

When you select a line, you'll notice that it takes on a grayish-orange highlight, and that there's a drop shadow behind the row. This is your indication that the line is selected and ready to move. As you move the lines around, an insertion line appears to indicate where the line will be placed when you release your finger.

**6.** With your movie titles in alphabetical order, let's add a little more depth to the organization. There are three *Star Wars* movies (and *only* three *Star Wars* movies), so let's group these together.

Tap **Edit** in upper-right corner of the navigation bar, and then tap to select each of the three *Star Wars* movies.

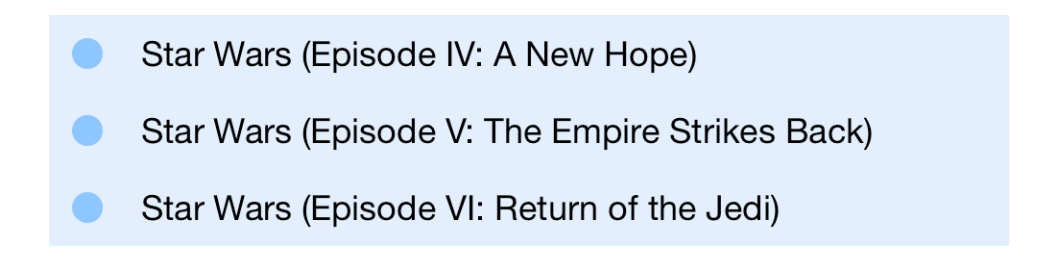

With the three movies selected, tap **Group** in the toolbar at the bottom of the screen. The three rows are indented and a new row is inserted above at the Aunt level; enter *Star Wars* to name the group.

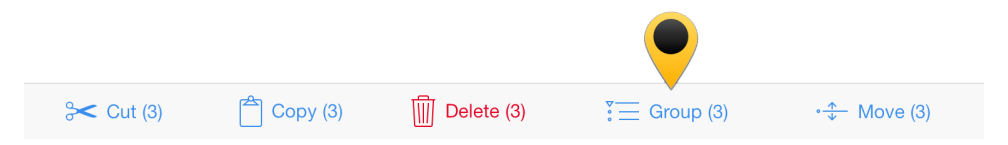

Notice how the three movies are indented. If you tap the disclosure triangle to the left of *Star Wars*, the three movies are hidden from view until you tap the triangle once more.

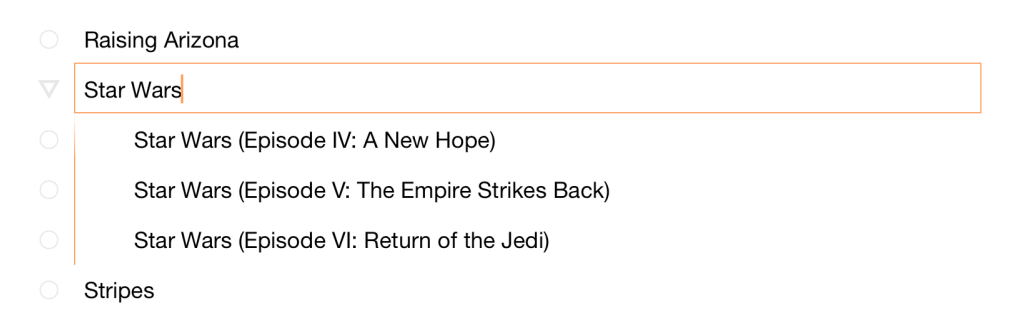

7. Now let's add a new column to the list so we can tack on the director's name to each film. In the toolbar, tap Contents and then tap New Column at the bottom of the Columns tab. Enter Director in the Name field for the column.

| Do | cuments     |            |              | Favorite Movie   | s    |                    | Q       | ß      |           | Edit |
|----|-------------|------------|--------------|------------------|------|--------------------|---------|--------|-----------|------|
| 0  | Animal Ho   | use        |              |                  |      |                    | Conte   | ents   |           |      |
|    | The Big Le  | bowski     |              |                  | Co   | lumns              | Style   |        | Docur     | nent |
|    | Blazing Sa  | ddles      |              |                  |      |                    |         |        |           |      |
|    | The Blues   | Brothers   |              |                  | Ô    | Column             | Heade   | ers    | aro visib | lo   |
|    | The Breakf  | ast Club   |              |                  |      | SHOWH WHE          | muniple | Column |           |      |
|    | Caddyshad   | ck         |              |                  |      | Topic<br>Bich Text |         |        |           | >    |
|    | Fargo       |            |              |                  | Ø    | Status             |         |        |           |      |
|    | Ferris Buel | ler's Day  | Off          |                  |      | Checkbox           |         |        |           |      |
|    | The Matrix  |            |              |                  |      |                    |         |        |           |      |
|    | Pee Wee's   | Big Adve   | nture        |                  |      |                    |         |        |           |      |
|    | Raising Ari | zona       |              |                  | Nie  | . Oalumaa          |         |        |           |      |
|    | Star Wars   |            |              |                  | Nev  | v Column           |         |        |           |      |
|    | Star V      | Vars (Epis | ode IV: A Ne | w Hope)          |      |                    |         |        |           |      |
|    | Star V      | Vars (Epis | ode V: The I | Empire Strikes B | ack) |                    |         |        |           |      |
|    | Star V      | Vars (Epis | ode VI: Retu | Irn of the Jedi) |      |                    |         |        |           |      |
|    | Stripes     |            |              |                  |      |                    |         |        |           |      |
|    | Time Band   | its        |              |                  |      |                    |         |        |           |      |
|    |             |            |              |                  |      |                    |         |        |           |      |
|    |             |            |              |                  |      |                    |         |        |           |      |
|    |             |            |              |                  |      |                    |         |        |           |      |
|    |             |            |              |                  |      |                    |         |        |           |      |
|    |             |            |              |                  |      |                    |         |        |           |      |
|    |             |            |              |                  |      |                    |         |        |           |      |
|    |             |            |              | $\bigcirc$       |      |                    |         | +      |           |      |

8. In navigation bar of the **Contents** popup, tap < **Columns** to see the list of columns in your document. Rename the first column by tapping **Topic**; delete the current column name and give it a new one, such as **Movie Title**. Your document should appear as follows:

| Documents                       | Undo     | Favorite Movies | Q | j (i)    | Edit |
|---------------------------------|----------|-----------------|---|----------|------|
| Movie Title                     |          |                 |   | Director |      |
| O Animal Hou                    | ISE      |                 |   |          |      |
| O The Big Leb                   | oowski   |                 |   |          |      |
| <ul> <li>Blazing Sac</li> </ul> | dles     |                 |   |          |      |
| O The Blues E                   | Brothers |                 |   |          |      |
| O The Breakfa                   | ast Club |                 |   |          |      |

You'll notice, too, that each column has a resizing handle at its right edge. You can press and drag these left or right to make the column as narrow or wide as you'd like. The text within that column will wrap to fit within the column width.

**9.** Enter the director's names in the **Director** column. Don't hit Return after entering a director's name; that will create a new row (and if that happens, just tap **Undo**). If you have a **Bluetooth keyboard** paired with your iPad, press the **Down Arrow** key to move downward through the cells in the Director column.

When you've finished, your document should appear as follows:

| Documents                       | Undo                                                                            |            | Favo      | orite Movie | s  | Q     | Ø        |        | Edit |  |
|---------------------------------|---------------------------------------------------------------------------------|------------|-----------|-------------|----|-------|----------|--------|------|--|
| Movie Title                     | •                                                                               |            |           |             |    | Dire  | ctor     |        |      |  |
| O Animal Hou                    | use                                                                             |            |           |             |    | Joh   | n Lanc   | lis    |      |  |
| O The Big Le                    | O The Big Lebowski Joel Coen                                                    |            |           |             |    |       |          |        |      |  |
| O Blazing Sa                    | O Blazing Saddles Mel Brooks                                                    |            |           |             |    |       |          |        |      |  |
| O The Blues                     | Brothers                                                                        |            |           |             |    | Johi  | n Lanc   | lis    |      |  |
| O The Breakf                    | fast Club                                                                       |            |           |             |    | Johi  | n Hugł   | nes    |      |  |
| Caddyshad                       | ck                                                                              |            |           |             |    | Haro  | old Ra   | mis    |      |  |
| <ul> <li>Fargo</li> </ul>       |                                                                                 |            |           |             |    | Joel  | Coen     |        |      |  |
| Ferris Buel                     | ler's Day Off                                                                   |            |           |             |    | Johi  | n Hugł   | nes    |      |  |
| O The Matrix                    | <ul> <li>The Matrix</li> <li>Andy Wachowski,</li> <li>Lana Wachowski</li> </ul> |            |           |             |    |       | i,<br>i  |        |      |  |
| O Pee Wee's                     | Big Adventu                                                                     | re         |           |             |    | Tim   | Burto    | n      |      |  |
| <ul> <li>Raising Ari</li> </ul> | zona                                                                            |            |           |             |    | Joel  | Coen     |        |      |  |
| $\bigtriangledown$ Star Wars    |                                                                                 |            |           |             |    |       |          |        |      |  |
| O Star V                        | Vars (Episode                                                                   | e IV: A Ne | w Hope)   |             |    | Geo   | rge Lu   | icas   |      |  |
| O Star V                        | Vars (Episode                                                                   | V: The E   | mpire St  | rikes Bac   | k) | Irvin | Kersh    | ner    |      |  |
| O Star V                        | Vars (Episode                                                                   | e VI: Retu | rn of the | Jedi)       |    | Rich  | nard M   | arquar | nd   |  |
| O Stripes                       |                                                                                 |            |           |             |    | Ivan  | Reitm    | nan    |      |  |
| O Time Band                     | lits                                                                            |            |           |             |    | Terr  | y Gillia | m      |      |  |
|                                 |                                                                                 |            |           |             |    |       |          |        |      |  |
|                                 |                                                                                 |            |           |             |    |       |          |        |      |  |
|                                 |                                                                                 |            |           |             |    |       |          |        |      |  |
|                                 |                                                                                 |            |           |             |    |       |          |        |      |  |

### Tip

Not sure who directed your favorite movie? Search on **IMDb** to discover all kinds of details about the movies in your list.

Of course, there's plenty more that you could do with a document such as this. You could add notes about each movie, or another column for the year the movie was released or for your own star rating. Take some time now to explore in OmniOutliner and see what you can do. And always remember, tap **Undo** to revert recent changes. When you've finished, tap **Documents** in the navigation bar to save your changes and add the *Favorite Movies* document to your *Local Documents* folder.

# Keyboard Shortcuts

If you have paired a Bluetooth keyboard with your iPad, you can use the following keyboard shortcuts with OmniOutliner 2 for iPad. These are the same keyboard shortcuts you'll find in OmniOutliner for Mac, so you should feel right at home.

### Styles

| Command                    | Keyboard Shortcut   |
|----------------------------|---------------------|
| Bold                       | <b>ж</b> -В         |
| Italic                     | ೫-۱                 |
| Underline                  | <b>#</b> -U         |
| Copy style                 | Option-#-C          |
| Paste style                | Option- <b>#</b> -P |
| Clear custom style         | Control-#-Delete    |
| Increase font size         | <b>₩-+</b>          |
| Decrease font size         | æ                   |
| Toggle first named style   | Control-1           |
| Toggle second named style  | Control-2           |
| Toggle third named style   | Control-3           |
| Toggle forth named style   | Control-4           |
| Toggle fifth named style   | Control-5           |
| Toggle sixth named style   | Control-6           |
| Toggle seventh named style | Control-7           |

| Toggle eighth named style  | Control-8        |
|----------------------------|------------------|
| Toggle ninth named style   | Control-9        |
| Toggle tenth named style   | Control-0        |
| Split row at cursor        | Control-Return   |
| Insert line break          | Option-Return    |
| Toggle editing current row | <b>%</b> -Return |

### Reorganize

| Command        | Keyboard Shortcut    |
|----------------|----------------------|
| Move row up    | Control- <b>ಱ</b> -↑ |
| Move row down  | Control- <b>ℋ</b> -↓ |
| Move row left  | Control- <b>ж</b> -← |
| Move row right | Control- <b>ℋ</b> -→ |
| Indent row     | ₩-] or Tab           |
| Outdent row    | ₩-[ or Shift-Tab     |
| Add row        | Return               |
| Add row above  | Shift-Return         |
| Add child      | Shift- <b>#</b> -]   |
| Add aunt       | Shift- <b>#</b> -[   |
| Group          | Option- <b>쁐-</b> L  |
| Ungroup        | Option- <b>#</b> -R  |
| Duplicate      | ₩-D                  |

| Toggle editing note | <b>ℋ-</b> '        |
|---------------------|--------------------|
| Select all          | ۲-Ж                |
| Deselect all        | Shift- <b>Ж</b> -A |
| Back delete         | Delete             |
| Forward delete      | fn-Delete          |
| Move to next cell   | Tab                |

The **Tab** key can be used to either indent/outdent, or to navigate between cells.

### View

| Command                                                                | Keyboard Shortcut   |
|------------------------------------------------------------------------|---------------------|
| Expand all rows                                                        | Control-#-9         |
| Collapse all rows                                                      | Control-#-0         |
| Expand selected rows                                                   | <b>#</b> -9         |
| Collapse selected rows                                                 | <b>#</b> -0         |
| Expand selected rows completely                                        | Option- <b>#</b> -9 |
| Collapse selected rows completely                                      | Option- <b>能</b> -0 |
| The following commands only work when you already have a row selected: |                     |
| Scroll to First Row                                                    | ே+ி                 |
| Scroll to Last Row                                                     | ж-†                 |
| Move selected row up                                                   | u                   |
| Move selected row down                                                 | d                   |
| Move left                                                              | 1                   |

| Move right                 | r        |
|----------------------------|----------|
| Edit row                   | е        |
| Toggle status              | Spacebar |
| Group                      | Shift-G  |
| Ungroup                    | Shift-U  |
| Select row above           | Î.       |
| Select row below           | Ļ        |
| Expand selected row(s)     | →        |
| Collapse selected row(s)   | ←        |
| Add row above to selection | Shift-1  |
| Add row below to selection | Shift-↓  |

### Find

| Command               | Keyboard Shortcut |
|-----------------------|-------------------|
| Find                  | 策-F               |
| Select previous match | 1                 |
| Select next match     | Ļ                 |
| Select all matches    | <b>ዤ</b> -A       |

Only works when in row selection mode.

## Credits

### **PLCrashReporter**

Except as noted below, PLCrashReporter is provided under the following license:

Copyright © 2008–2013 Plausible Labs Cooperative, Inc. All rights reserved.

Permission is hereby granted, free of charge, to any person obtaining a copy of this software and associated documentation files (the "Software"), to deal in the Software without restriction, including without limitation the rights to use, copy, modify, merge, publish, distribute, sublicense, and/or sell copies of the Software, and to permit persons to whom the Software is furnished to do so, subject to the following conditions:

The above copyright notice and this permission notice shall be included in all copies or substantial portions of the Software.

THE SOFTWARE IS PROVIDED "AS IS", WITHOUT WARRANTY OF ANY KIND, EXPRESS OR IMPLIED, INCLUDING BUT NOT LIMITED TO THE WARRANTIES OF MERCHANTABILITY, FITNESS FOR A PARTICULAR PURPOSE AND NONINFRINGEMENT. IN NO EVENT SHALL THE AUTHORS OR COPYRIGHT HOLDERS BE LIABLE FOR ANY CLAIM, DAMAGES OR OTHER LIABILITY, WHETHER IN AN ACTION OF CONTRACT, TORT OR OTHERWISE, ARISING FROM, OUT OF OR IN CONNECTION WITH THE SOFTWARE OR THE USE OR OTHER DEALINGS IN THE SOFTWARE.

Additional contributions have been made under the same license terms as above, with copyright held by their respective authors:

Damian Morris damian@moso.com.au Copyright © 2010 MOSO Corporation, Pty Ltd. All rights reserved.

HockeyApp/Bitstadium Copyright © 2012 HockeyApp, Bit Stadium GmbH. All rights reserved.

The **protobuf-c library**, as well as the **PLCrashLogWriterEncoding.c file** are licensed as follows:

Copyright © 2008, Dave Benson. All rights reserved.

Licensed under the Apache License, Version 2.0 (the "License"); you may not use this file except in compliance with the License. You may obtain a copy of the License at http://www.apache.org/licenses/LICENSE-2.0 Unless required by applicable law or agreed to in writing, software distributed under the License is distributed on an "AS IS" BASIS, WITHOUT WARRANTIES OR CONDITIONS OF ANY KIND, either express or implied. See the License for the specific language governing permissions and limitations under the License.

# Contact Omni Support

We're here to help! The list of frequently asked questions on our support site is a good place to check first:

http://www.omnigroup.com/products/omnioutliner-ipad/support

On the support site, you'll also find links to our email and phone support for any questions that aren't answered in the FAQ.